## Yate and Sodbury District Members Portal User Guide

## Registering for a new Member's portal account.

The first time that you use the Members Portal you will need to register for a new Members Portal account. **You will need to do this before you can renew your membership online.** 

Do not enter an address or password initially. Click Sign In with membership details.

**Note:** if you have been set up on Beacon as a user the system may populate the login details with your Beacon sign in details, ignore these and click **Sign In with membership details** 

| Demoton u3a Members Portal Please identify yourself   |                                                                                                    |  |
|-------------------------------------------------------|----------------------------------------------------------------------------------------------------|--|
|                                                       |                                                                                                    |  |
| Password                                              | Ø                                                                                                    |  |
|                                                       | Confirm Identity<br>Forgotten password                                                                                                 |  |
| If you have not cre<br>please use the link below<br>S | ated a password for your members and count,<br>where you will be able to set up to ssword to log in.<br>ign In with membership details |  |
| If the Membership Secret                              | ary has updated your e-mail address use Verify e-mail                                                                                  |  |

Type in your Membership number, Forename, Surname, Post Code and email address, then press **Confirm Identity** 

Type in your Membership number, Forename, Surname, Post Code and email address, then press **Confirm Identity** 

| Demoton u3a Members Portal |             |                              |  |  |
|----------------------------|-------------|------------------------------|--|--|
| Please identify yourself   |             |                              |  |  |
| Membership number          | 666         | All fields must be completed |  |  |
| Forename                   | Bertie      |                              |  |  |
| Surname                    | Beast       |                              |  |  |
| Postcode                   | DM4 3GH     |                              |  |  |
| E-mail                     | bertie@beas | it.com                       |  |  |
|                            | Confirm     | Identity                     |  |  |

- If you can't remember your Membership number, it is shown on your Membership Card, or contact your Membership Secretary.
- The details entered have to exactly match that held by your u3a. If in doubt, check your Membership Card or contact your Membership Secretary.
- If you have previously supplied a familiar name (e.g. Ted, Liz), that is also accepted as a Forename.
- If you are unable to log in to the Members Portal, it may be due to not having JavaScript enabled in your browser. This can be remedied as described at <a href="https://enable-javascript.com/">https://enable-javascript.com/</a>

Note: if you have already set a password on a previous occasion and you enter the 5 pieces of information again you will get the Please identify yourself screen with a message prompting you to use the Forgotten password link or contact your Membership Secretary:

| Demoton u3a Members Portal                                                                                                    |                                |
|----------------------------------------------------------------------------------------------------|--------------------------------|
| You already have a password setup for this e-mail address. I<br>problems use the Forgotten password link or contact the<br>Secretary if your e-mail address has changed | l you are having<br>Membership |

After entering the required 5 pieces of data and pressing **Confirm Identify** you will be asked to create a password of between 10 and 72 characters including at least one upper case, lower case and numeric character.

Enter and confirm your password and press Update Account

| Demoton u3a                                                                                                    | Members Portal                                                                                                    |
|----------------------------------------------------------------------------------------------------|----------------------------------------------------------------------------------------------------|
| You must choose a                                                                                                    | password to continue.                                                                                                    |
| In future you will only need to login<br>In order to proceed with login<br>Passwords should compris<br>including at least one upper cas<br>Do not use common word<br>using the following speci | with your email address and password.<br>you must first choose a password.<br>e between 10 and 72 characters<br>e, lower case and numeric character.<br>s. You may optionally consider<br>al characters: ! @ # \$ % ^ & * |
| Set password for email address<br>raeme.bunting@beacon.u3a.org.uk                                                                                                    |                                                                                                    |
| Password                                                                                                    |                                                                                                    |
| Confirm Password                                                                                                    |                                                                                                    |
| Updat                                                                                                    | e Account                                                                                                    |

You will see the following screen confirming that you have been sent an email with a link and that you can close this browser window because clicking the link in the email will open a new browser.

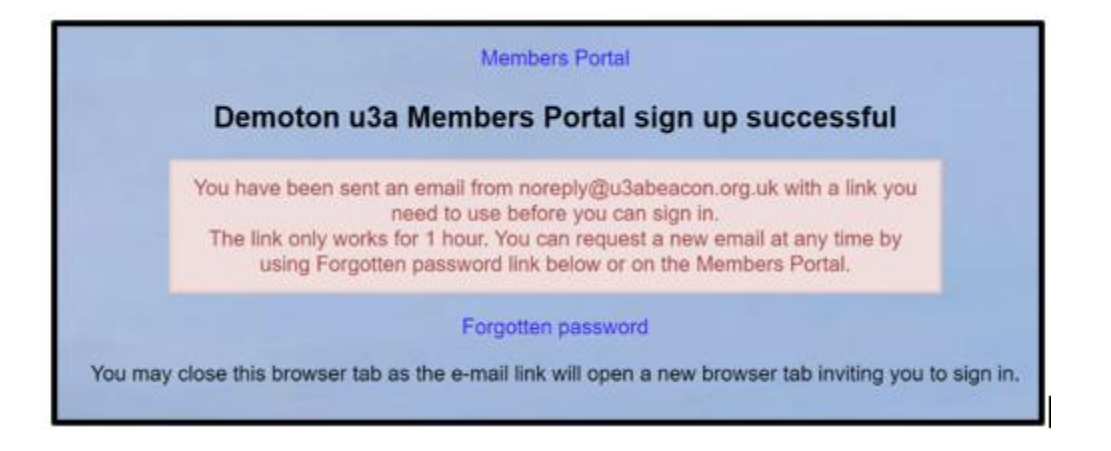

If the email doesn't arrive within a few minutes, check your Spam folder.

The confirmation email will expire after 1 hour, although **Forgotten Password** can be used to request a new confirmation email.

Clicking the link in the email will take you back to the log-in screen where there will be a message to say that your email address has been verified.

| Demoton u3a Members Portal                                                               |                                                                                                    |  |  |
|------------------------------------------------------------------------------------------|----------------------------------------------------------------------------------------------------|--|--|
| Your email address has been verified. You can now use it to login to the members portal. |                                                                                                    |  |  |
| Please identify yourself                                                                 |                                                                                                    |  |  |
|                                                                                          | E-mail bertie@beast.com                                                                                                    |  |  |
|                                                                                          | Password ······· ©                                                                                                    |  |  |
| plea                                                                                     | Confirm Identity<br>Forgotten password<br>If you have not created a password for your membership account,<br>se use the link below where you will be able to set up a password to log in with.<br>Sign In with membership details |  |  |

After entering your email address & password, press Confirm Identity

If the details that you entered do not match those held on the system, you will be prompted to use the Forgotten Password link or to contact your Membership Secretary.

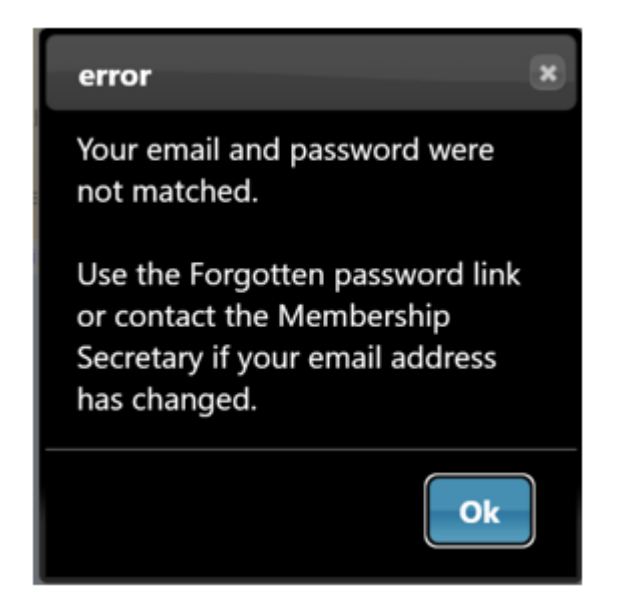

Note that your Membership Secretary can neither see nor set your password.

After a successful sign-in you will be taken to the Members Portal Home page.

You can update your personal details from the Members Portal.

You will receive a notice to renew your annual membership from the beginning of April and you will be able to renew your membership via the Members Portal.